# การใช้งาน MUT WebMail

## การลอกอินเข้าใช้งาน

1. เปิด WebBrowser พิมพ์ URL ดังนี้

http://webmail.mut.ac.th

...เสร็จแล้วกด Enter

 ใส่ Username และ Password ที่ใช้ในการลอกอินเข้าระบบอินเตอร์เน็ตของมหาวิทยาลัย เสร็จ แล้วกด Login

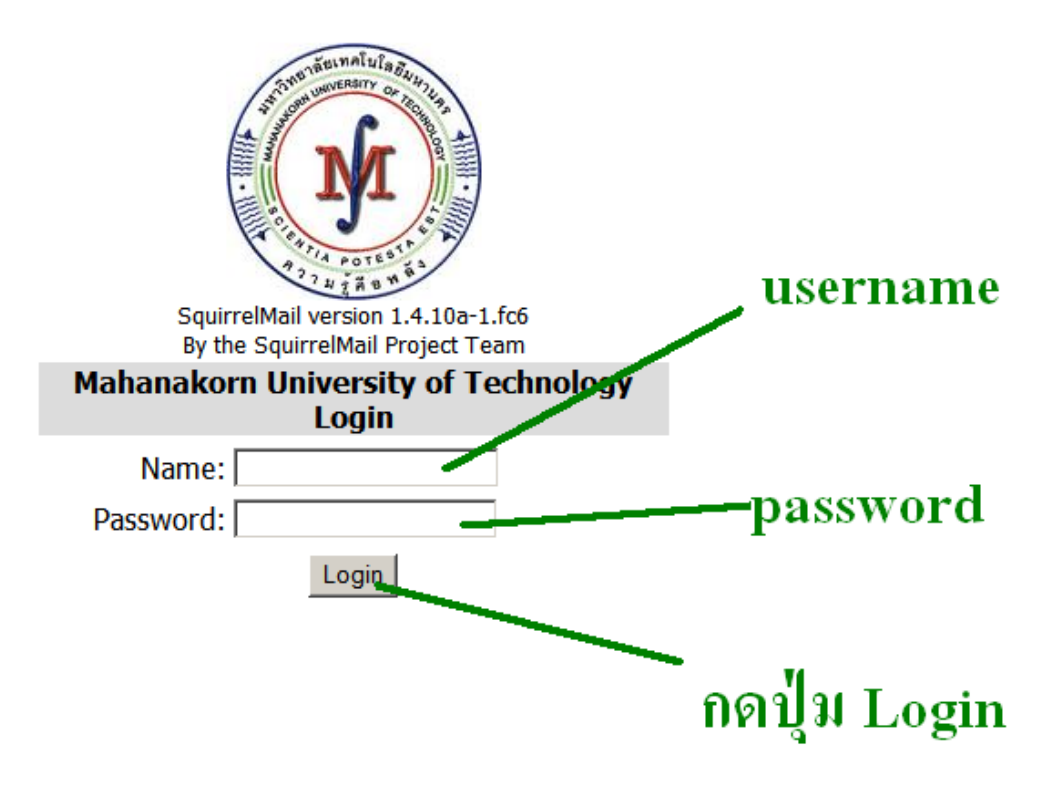

3. ถ้าลอกอินถูกต้องจะเข้าสู่หน้าจอหลัก

4. ส่วนประกอบที่สำคัญของ MUT WebMail ดังนี้

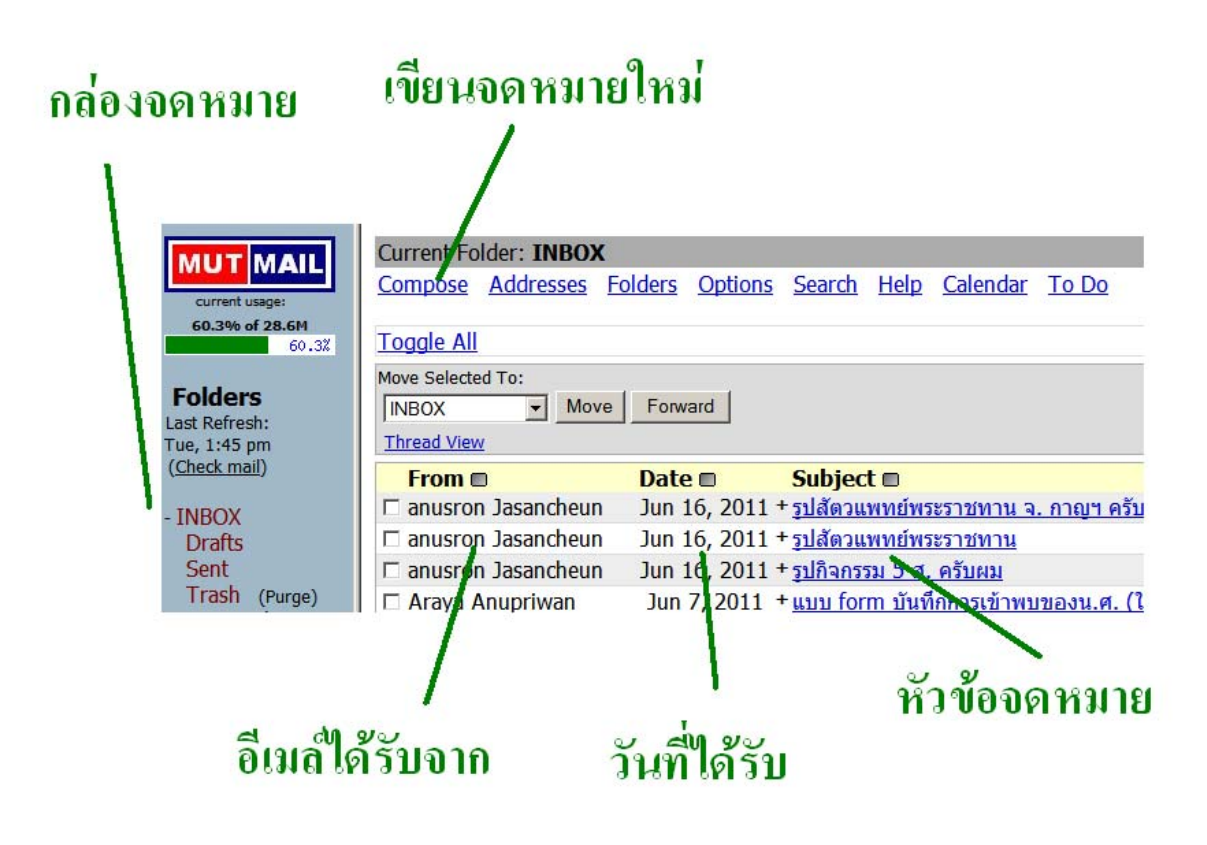

#### การอ่านจดหมาย

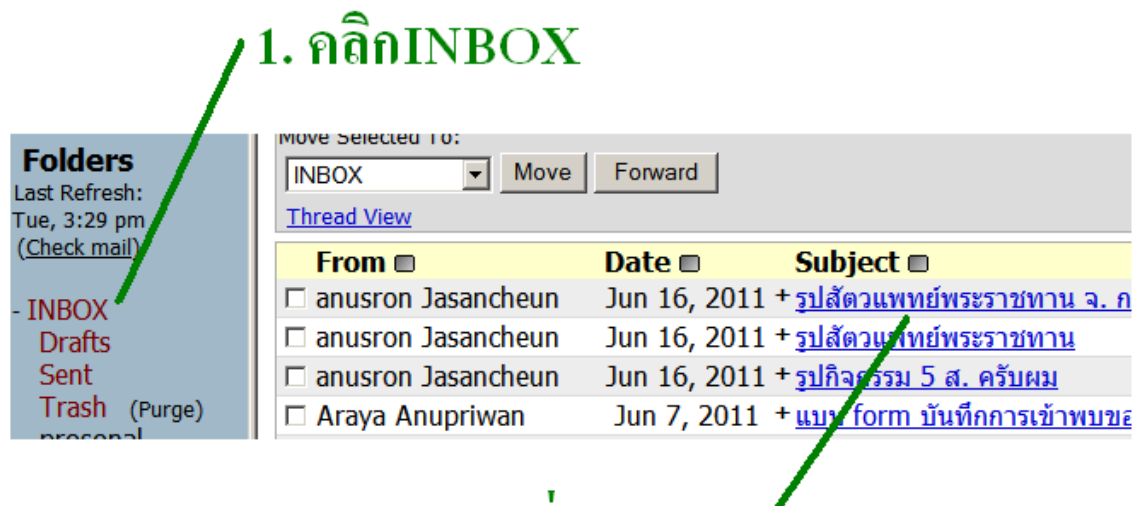

2.คลิกที่หัวข้อจดหมาย

การเพิ่ม List รายชื่อ ใน Email

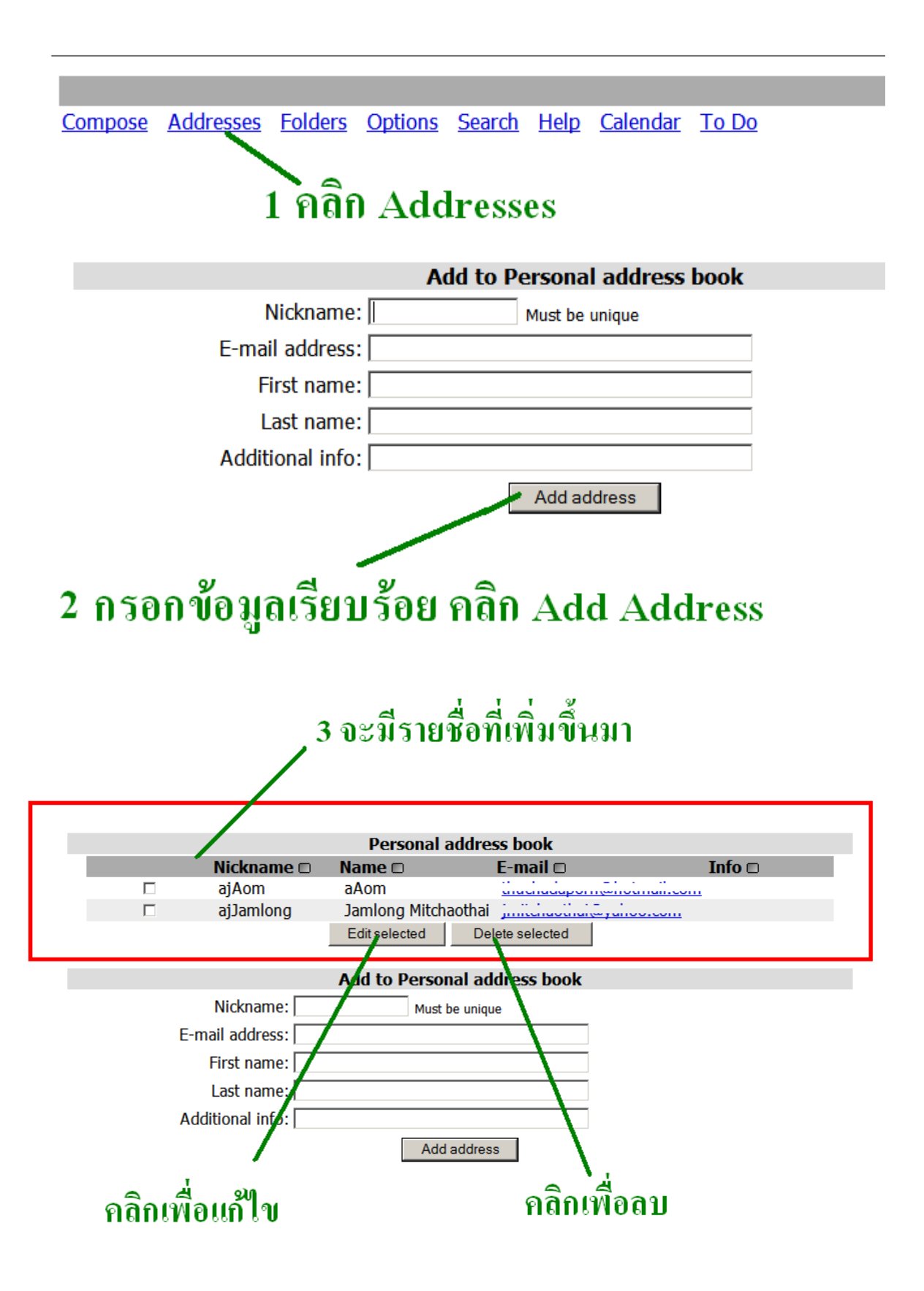

#### วิธีส่งจดหมาย

Attach:

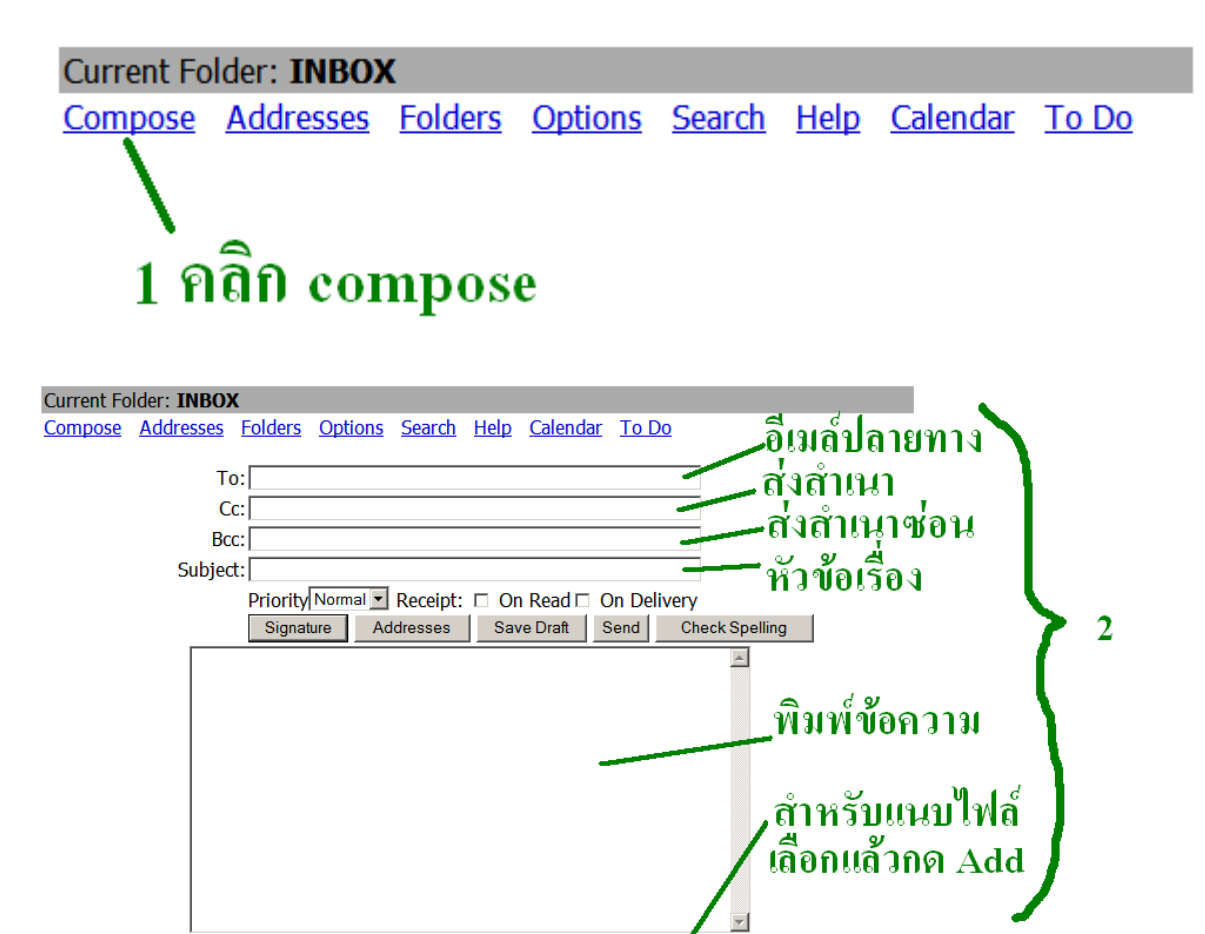

Browse

Add (max. 8

3 กด Send เพื่อส่ง

### การเลือกลบอีเมล์

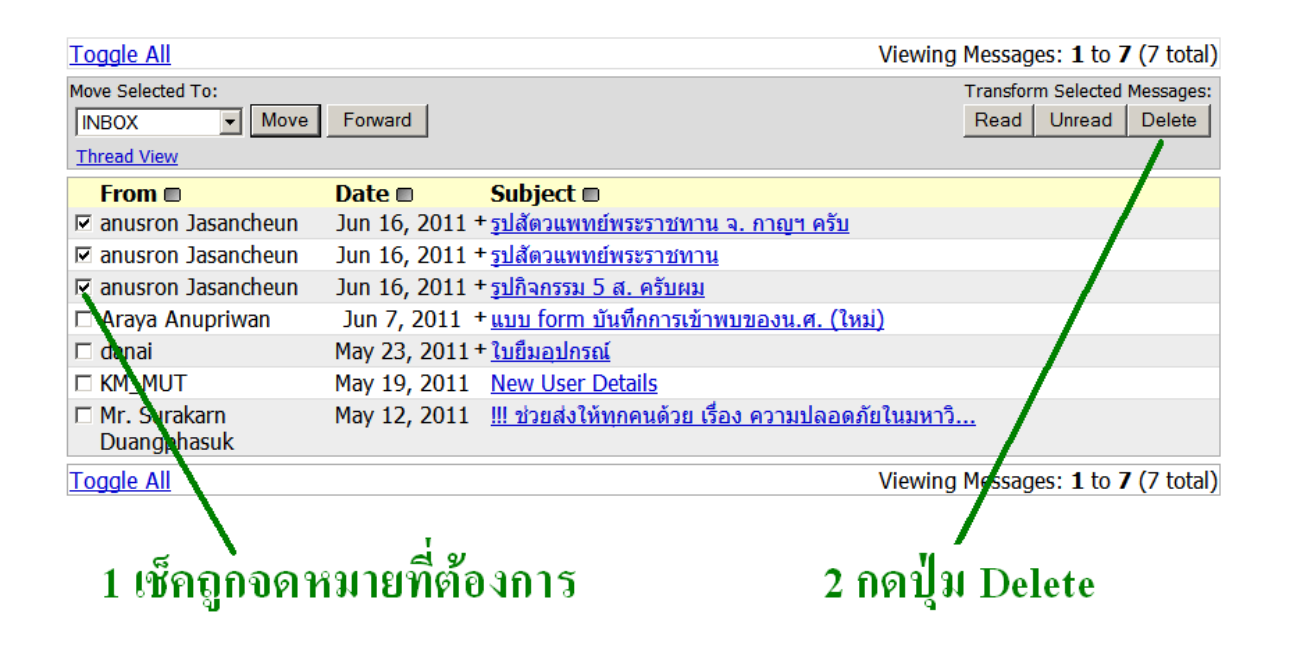

#### การลบจดหมายจากถังขยะ

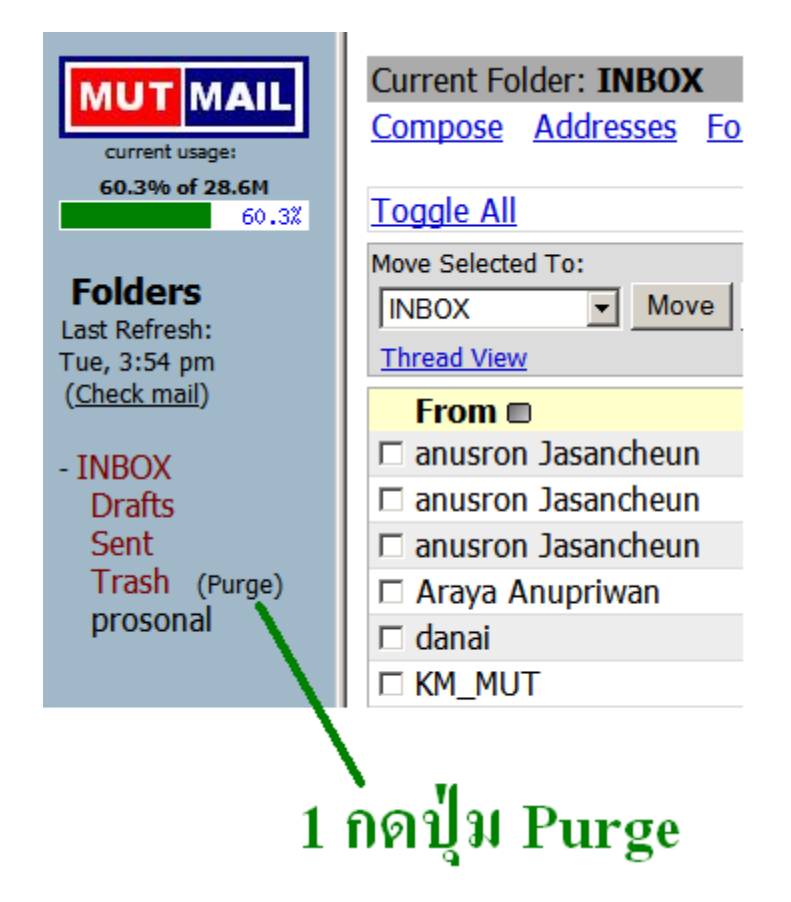